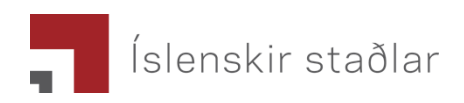

## Leiðbeiningar til að gefa umboð fyrir Reikningsviðskipti

Prókúrkuhafi fer á vefslóðina: <u>https://login.signet.is/Home/Form/6</u> og skráir sig þar inn með rafrænum skilríkjum.

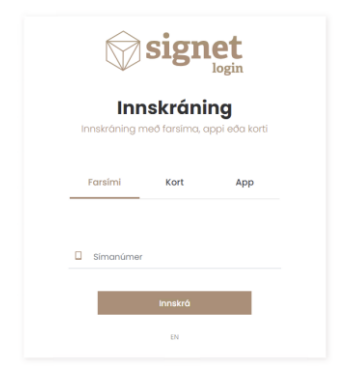

Eftir innskráningu birtist valmynd þar sem má gefa einstaklingum aðgang að vef Staðlaráðs fyrir hönd lögaðila.

### Félag

Í reitnum félag birtist listi yfir þau félög sem sá sem er innskráður er með prókúru fyrir. Velja skal úr listanum það félag sem gefa á umboð fyrir.

#### Umboðshafi

Settu kennitölu þess sem á að fá aðgang að vef Staðlaráðs inn í reitinn "Umboðshafi"

#### Fyrir hönd

Kerfið skráir sjálfkrafa inn í reitinn "Fyrir hönd" kennitölu þess félags, sem er valið í "Félag"

#### Gildir til

Settu inn inn í svæðið "Gildir til" dagsetningu fyrir hve lengi starfsmaðurinn á að hafa aðgang að vefsíðunni, t.d. dagsetningu 2 árum frá deginum í dag.

#### Vista form:

Eftir að búið er að fylla inn upplýsingar um Félag, Aðgang, Umboðshafa, Fyrir hönd og Gildir til er smellt á hnappinn Vista form.

# Dæmi um útfyllt form Reikningsviðskipti

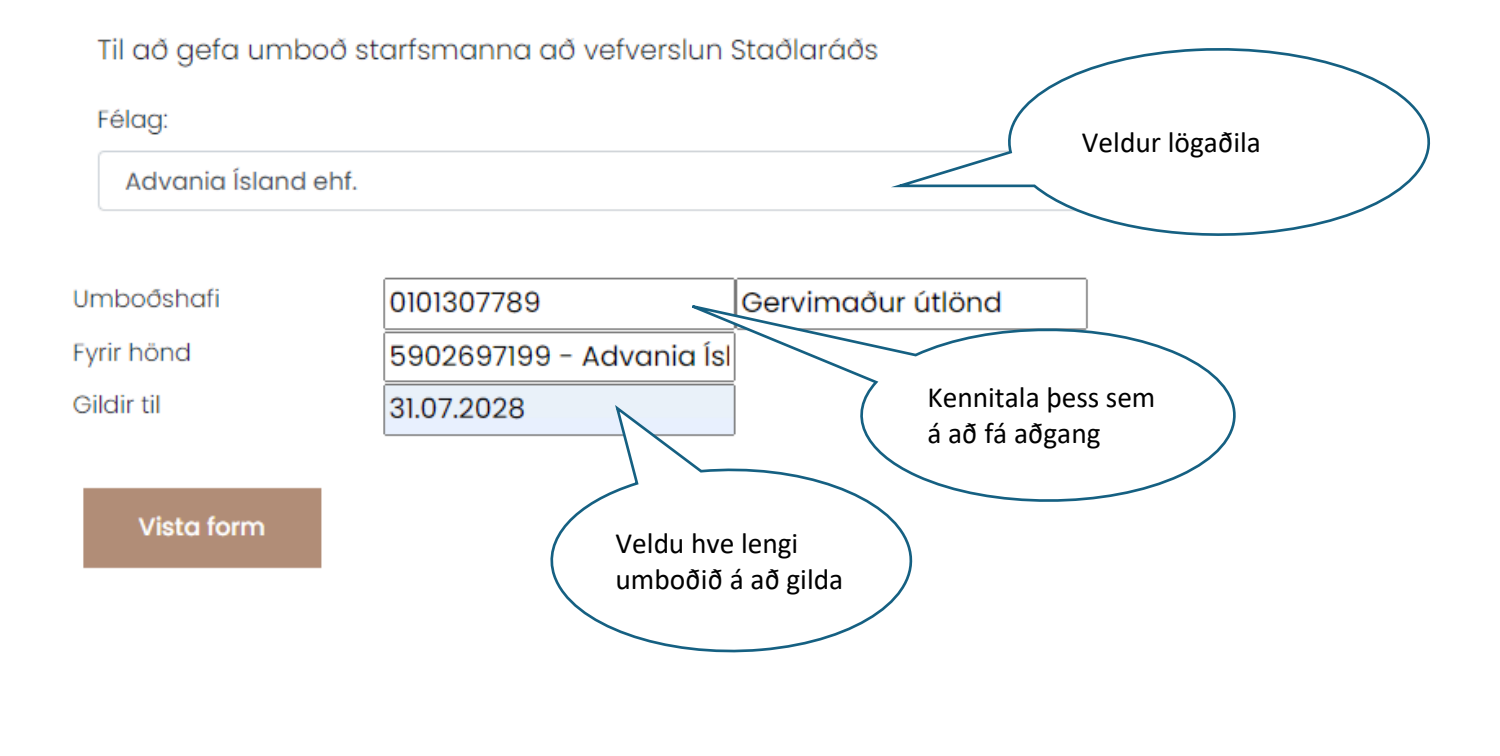

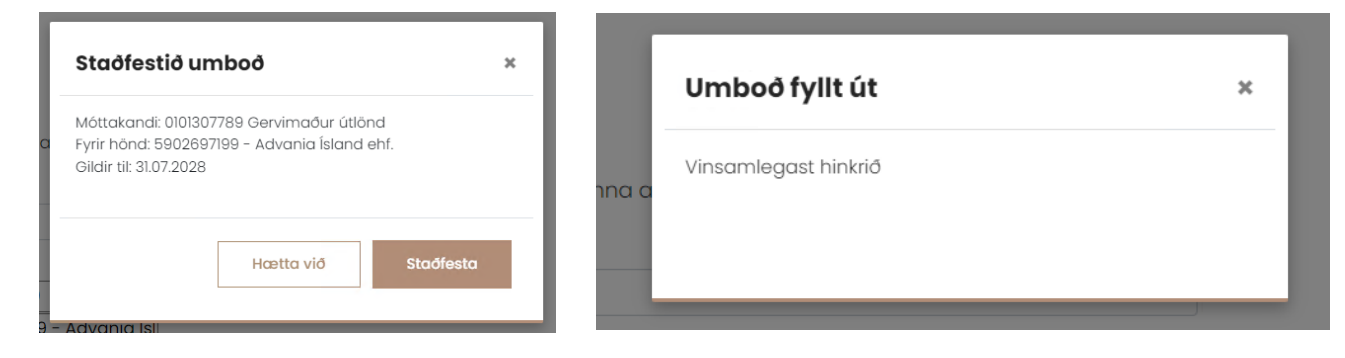

#### Upplýsingar um umboð

| Umboðsveitandi: | 280468339         | 99 : Sigurður Másson    |  |
|-----------------|-------------------|-------------------------|--|
| Umboð fyrir:    | 590269719         | 9 : Advania Ísland ehf. |  |
| Umboðshafi:     | 0101307789        | : Gervimaður útlönd     |  |
| Stofnað:        | 20.8.2024 2       | 20.8.2024 20:57:46      |  |
| Umboð er till   | búið              |                         |  |
| Heim            | Veita annað umboð | Sækja                   |  |

### Innskráning á vef Staðlaráðs

#### Nýtt innskráningarkerfi tekur gildi 1. september 2024.

Notendur sem hafa verið gefið aðgangur að Húsbókinni geta skráð sig inn í Húsbókina með því að fara á vefslóðina: <u>https://www.stadlar.is</u> og velja þar "**Innskráning**" efst til hægri á forsíðunni.

| • • • • T Stablarab fislands - Islenskir = X +                |                              |
|---------------------------------------------------------------|------------------------------|
| ← → ♂ ⋒ (= stadiar.is)                                        | 🖈 🚡 🖄 New Chrome available   |
| Q Simi 520 7150                                               |                              |
| slenskir staðlar                                              | Q Innskräning 😥 Karlan min - |
| Staðlabúðin Fréttir Staðlar og stöðlun Taktu þátt Um okkur EN |                              |
|                                                               |                              |
|                                                               |                              |
|                                                               | Smellið hér til a            |
|                                                               | skrá ykkur inn.              |

Þá er notandinn sendur á valmynd, þar sem hann auðkennir sig með rafrænum skilríkjum

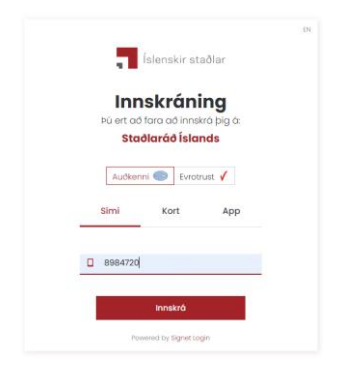

Að auðkenningu lokinni birtist listi yfir þau vinnuborð sem notandinn hefur aðgang að. Merkt er við línu þess fyrirtækis sem viðkomandi vill skrá sig inn á fyrirhönd og valið "Áfram"

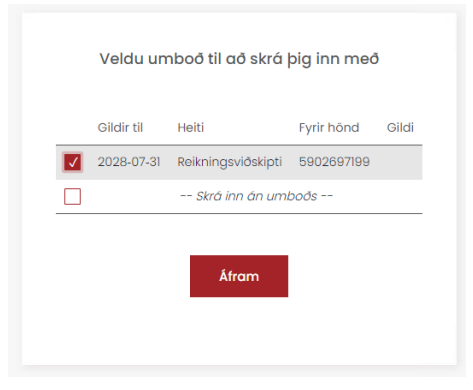

Og þá birtist vefur Staðlaráðs og viðskiptavinir geta verslað þá staðla sem leitað er eftir.